# How to Create and Manage a team with the "Coach" Role.

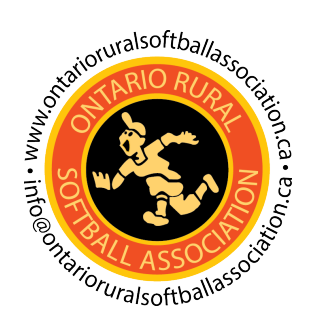

| <b>1</b> Navigate to  | register.ontar           | rioruralsoftball                | association.ca |                      |
|-----------------------|--------------------------|---------------------------------|----------------|----------------------|
|                       |                          |                                 |                |                      |
| <b>2</b> Start from y | your Dashboard           | Ł                               |                |                      |
|                       | номе                     | MY ACCOUNT                      | MANAGE -       | EVENT REGISTRATION - |
|                       |                          |                                 |                |                      |
|                       | DASHB                    | OARD                            |                |                      |
|                       | Welcome<br>Member Number | e, coach123<br>er: ORSA-9810176 | head123!       |                      |
|                       | ROLES                    |                                 |                |                      |
|                       | Role                     | Status                          | Association    | Date Issued          |
|                       | Coach                    | Activo                          | Alvington      | 2027 10-20           |

| 3 | Click "MANAG | iE"                          |             |                      |                 |    |
|---|--------------|------------------------------|-------------|----------------------|-----------------|----|
|   | НОМЕ         | MY ACCOUNT                   | * MANAGE *  | EVENT REGISTRATION - | ONLINE<br>STORE | TN |
|   | DASHBO       | DARD                         |             |                      |                 |    |
|   |              | , coach123<br>: orsa-9810176 | head123!    |                      |                 |    |
|   | ROLES        |                              |             |                      |                 |    |
|   | Role         | Status                       | Association | Date Issued          |                 |    |
|   | Correla      | A                            | A 1         | 2027 10 20           |                 |    |

| 4 | Click "T | EAMS"                   |                            |               |                      |        |  |
|---|----------|-------------------------|----------------------------|---------------|----------------------|--------|--|
|   |          | HOME                    | MY ACCOUNT 🝷               | MANAGE -      | EVENT REGISTRATION - | ONLINE |  |
|   |          |                         |                            | TEAMS         | _                    |        |  |
|   | DA       | SHBO                    | ARD                        |               |                      |        |  |
|   | Wel      | COME, (<br>er Number: C | coach123 h<br>DRSA-9810176 | iead123!      |                      |        |  |
|   | ROL      | ES                      |                            |               |                      |        |  |
|   | Role     |                         | Status                     | Association   | Date Issued          |        |  |
|   | C        | <u> </u>                | A                          | A L de et e e | 2027 10 20           |        |  |

Click Create if your team hasn't already been created.

| Alvinston                                 |           |         |
|-------------------------------------------|-----------|---------|
| Manage Team                               | ns        |         |
| Name                                      | Name      |         |
|                                           |           |         |
|                                           |           |         |
| SEARC                                     | CREATE    |         |
| SEARC                                     | CH CREATE |         |
| SEARC                                     | CH CREATE |         |
| SEARC<br>Downloa<br>Name                  | CH CREATE | Address |
| SEARC<br>Downloa<br>Name<br>Alvinston Acc | CH CREATE | Address |

| Add you |          | - |   |              |  |
|---------|----------|---|---|--------------|--|
|         |          |   |   |              |  |
| Cros    | te Team  |   |   |              |  |
| Т       | eam Name |   |   | Team Manager |  |
| C       | ivision  |   | • | Team Coach   |  |
|         | NEXT     |   |   |              |  |
|         |          |   |   |              |  |

|                    |                            |                   | STORE | TMOFFITT+COACH123HE |
|--------------------|----------------------------|-------------------|-------|---------------------|
| Alvinston Aces u15 | Team Manager<br>Team Coach | Alvinston Manager |       |                     |
|                    |                            |                   | C     | LEAR                |

| <b>8</b> Select the Head Coa | ch           |                                              |
|------------------------------|--------------|----------------------------------------------|
|                              |              |                                              |
| Alvinston Aces u15           | Team Manager | Alvinston Manager                            |
| •                            | Team Coach   | Alvinston Coach Head Coach 🔹                 |
|                              |              | CLEAR                                        |
|                              |              |                                              |
| de Drive,                    |              | © 2021 Softball Ontario All Rights Reserved. |

9 Select your Division

| Team Name | Alvinston Aces u15 | Team Manager | Alvinston Manager   |
|-----------|--------------------|--------------|---------------------|
| Division  | U15 Boys           | ▼ Team Coach | Alvinston Coach Hea |
| 'n        | U15 Boys           | Team Coach   | Alvinston Coach     |
|           |                    |              |                     |
| NEXT      |                    |              |                     |
|           |                    |              |                     |

#### 10 Click "NEXT"

| Team Name | Alvinston Aces u15                            | Team Manager | Alvinston Mar                                           |
|-----------|-----------------------------------------------|--------------|---------------------------------------------------------|
| Division  | U15 Boys                                      | ▼<br>▼       | Alvinston Coa                                           |
|           |                                               |              |                                                         |
|           |                                               |              |                                                         |
| NEXT      |                                               |              |                                                         |
| NEXT      |                                               |              |                                                         |
| NEXT      |                                               |              |                                                         |
| NET       | 1934 Parkside Drive,<br>Pickering, ON L1V 3N5 |              | © 2021 Softball O<br>Proudly hosted b                   |
| NET       | 1934 Parkside Drive,<br>Pickering, ON L1V 3N5 |              | © 2021 Softball C<br>Proudly hosted b<br>and managed by |

**11** Now that your team is created you can click "Details".

| Name                          |         |                    |
|-------------------------------|---------|--------------------|
|                               |         |                    |
| SEARCH CREATE                 |         | CLEAR              |
|                               |         |                    |
| Download Team Results         |         |                    |
| Name                          | Address |                    |
| Alvinston Aces U9             |         | Details            |
| Alvinston Aces U15            |         | Details            |
| Alvinston Aces U19 Girls      |         | Details            |
| Alvinston Aces U23 Men        |         | Details            |
| Alvinston u15 girls           |         | Details            |
| Alvinston Aces u15            |         | Details            |
| H A 1 H H 10 T items per page |         | 1 - 6 of 6 items 🔿 |
|                               |         |                    |

#### 12 Click "ADD ASSISTANT COACH"

| Team N      | ame                                           | Alvinston | Aces u15 | Team Manager       | Alvinston I | Manager  |               |     |
|-------------|-----------------------------------------------|-----------|----------|--------------------|-------------|----------|---------------|-----|
| Division    |                                               | U15 Boys  |          | Team Coach         | Alvinston   | Coach He | ad Coach      |     |
|             |                                               |           |          |                    |             |          |               |     |
| EDI         | ТТЕАМ                                         | ADD PLAY  |          | D ASSISTANT COACH  |             |          | DEI           | E   |
| EDI         | T TEAM                                        | ADD PLAY  | ER AL    | DD ASSISTANT COACH |             |          | DEI           | E   |
| EDI<br>Down | <b>т теам</b><br>nload Players<br>Association | ADD PLAY  | TER AL   | Email              | Role        | DOB      | DEI<br>NCCP # | .E1 |

Add your Assistant coach or coaches if you have any.

| First Name                    | First Name |                                         |                  |                    |
|-------------------------------|------------|-----------------------------------------|------------------|--------------------|
| LastName                      | Last Name  |                                         |                  |                    |
| Imail                         | Email      |                                         |                  |                    |
| First Name                    |            | Last Name                               | Role             |                    |
| Assistant Coach<br>Head Coach |            | Alvinston Assistant Alvinston u15 Girls | Asssistant Coach | Select             |
| RACI                          | ► H        | 10 🔻 items per page                     |                  | 1 - 2 of 2 items 🔿 |

#### 14 Click "ADD PLAYER"

| Team N                 | ame                                           | Alvinston                          | Aces ul5                   |                 | Team Manager | Alvinston Man  | ager   |
|------------------------|-----------------------------------------------|------------------------------------|----------------------------|-----------------|--------------|----------------|--------|
| Divisior               | 1                                             | U15 Boys                           |                            | •               | Team Coach   | Alvinston Coad | sh Hea |
|                        |                                               |                                    |                            |                 |              |                |        |
| EDI                    | ТТЕАМ                                         | AE D PLAY                          | ER AD                      | DD ASSISTANT CO | DACH         |                |        |
| EDI                    | nload Players                                 | AE D PLAY                          | 'ER AE                     | DD ASSISTANT CO | DACH         |                |        |
| EDI<br>Dow<br>Division | <b>т теам</b><br>nload Players<br>Association | AED PLA<br>s Results<br>First Name | <b>'ER AE</b><br>Last Name | DD ASSISTANT CO | DACH         | Role           | DOI    |

**15** Click "Select" on the player you want to add and then repeat this process till you have everyone on your roster.

| First Name             | First Name |                                               |                |                            |
|------------------------|------------|-----------------------------------------------|----------------|----------------------------|
| LastName               | Last Name  |                                               |                |                            |
| Email                  | Email      |                                               |                |                            |
| SEARCH                 | CANCEL     |                                               |                | CLEAR                      |
|                        |            |                                               |                |                            |
| First Name             |            | Last Name                                     | Role           | Salart                     |
| First Name<br>Player 1 | 1 • •      | Last Name<br>Alvinston<br>10 • items per page | Role<br>Player | Select<br>1 - 1 of 1 items |

## 16 Click "Download Players Results" to get a roster download with all the information you need for your team.

| Team N                       | ame             | Alvinston Aces ul  | 5             | Team Manager                    | Alvinston M  | anager        |
|------------------------------|-----------------|--------------------|---------------|---------------------------------|--------------|---------------|
| Division                     | 1               | U15 Boys           |               | Team Coach                      | Alvinston Co | oach Hea      |
| EDI                          | Т ТЕАМ          | ADD PLAYER         | ADD ASSIS     | STANT COACH                     |              |               |
| Down                         | nload Players I | Results            |               |                                 |              |               |
| Division                     | Association     | First Name         | Last Name     | Email                           |              | Role          |
| U11<br>Boys,<br>U11<br>Girls | Alvinston       | Alvinston          | Manager       | tmoffitt+alvinston@softballonta | ario.ca      | Team<br>Manag |
| U9<br>Boys                   | Alvinston       | Alvinston<br>Coach | Head<br>Coach | tmoffitt+alvinstonhead@softbal  | llontario.ca | Coach         |

### **17** Click "EDIT TEAM" to edit anything you want to change.

| ston Coach He |
|---------------|
|               |
|               |
|               |
|               |
|               |
|               |
|               |
|               |
|               |
|               |
|               |